Is, mainly British, were living in some squalor; the other exhibitions were IN nouses, old shops, small factory spaces, offices and warehouse example. The weather might be described as 'wet' or 'dry' (W or D) and IN a humid temperate climate such as Britain experiences, it might riculum is delivered. One powerful message put across by the curriculum IN most schools is that knowledge can be divided into compartmer rouble, we do, but it's not like the trouble we had half an hour ago, when IN fact there were three lines, sections of which there were no trait read aloud to others. Opportunities for oral **READING** arise naturally IN the course of the day; for instance, in the activity of group prediation may differ from traditional hand-made **CONCORDANCES IN** several ways. One is that they will be much more complete: the understood until he reached Milan. 'How old were you when you arrived' IN Italy?' The American journalist broke into his thoughts. 'I had jus seum and the Museum of Modern Art, keen in discerning what was good IN **THE** arts of many ages and styles. As for working art critics, the tering official Brian Hill, who felt it necessary to take aside both captains IN the 21<sup>ST</sup> minute and warn them about each team's tactics. Wi ed. (2) Operational information has undergone several media revolutions IN the last **CENTURY**. In principle, now that operational information year to year (reflecting to some extent the ownership of the biggest hits IN each year), the aggregate market share of the five biggest com ises a narrowing of the focus from arts education in general, to one area **IN** particular, namely English lessons and the fictional literature typ his title er the festival of the horse was, shall I say dreamed up, erm and **IN** fact we had one or two horses, Clydesdale horses, on show dow I a brace of exquisitely faded woods. It was merely that he never wanted **IN** a tournament round to risk anything which might upset his endle

# Reading concordances with algorithms: using FlexiConc for children's literature in CLiC

In the hands-on session, we will use FlexiConc to study literary fiction

via the CLiC web app (Mahlberg et al. 2020a).

This document serves as a step-by-step guide to the activities.

Our case study examines body part nouns in 19<sup>th</sup> century children's literature. It aims to find repeated patterns of language use supported by FlexiConc. Patterns of body language serve as a useful example because there are textual similarities across different nouns (cf. Mahlberg 2013, Mahlberg et al. 2020b).

https://clic-fiction.com/flexiconc

This handout builds on work funded by the "Reading Concordances in the 21st Century" research project supported by the Arts and Humanities Research Council (AHRC) (grant references: AH/X002047/1 & AH/X002047/2) and the Deutsche Forschungsgemeinschaft (DFG) (grant reference: 508235423). Reading concordances with algorithms: using FlexiConc for children's literature in CLIC© 2025 by Nathan Dykes, Stephanie Evert, Michaela Mahlberg, Alexander Piperski is licensed under <u>CC BY-NC 4.0</u>

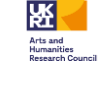

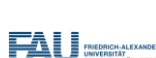

# Part 1: technical steps

In this part, we will take you through a pre-defined set of analysis steps using FlexiConc in CLiC. Don't think too much about the concordance lines resulting from your steps just yet – you'll get a chance to do that in the second part.

### Activity 1: running a concordance search in FlexiConc

Background: This step explains how to create a concordance using the FlexiConc mode in CLiC. The concordance search is the basis for all subsequent steps

You will search for hands in non-quotes, that is, all parts of the ChiLit novels that are outside of quotation marks. All further activities will be based on this initial concordance.

- 1. To use FlexiConc in CLiC, simply select the FlexiConc tab to the right of the page. The first step is to choose a corpus, a subset, and query terms.
- 2. Enter the search term *hands* in non-quotes of the ChiLit corpus. The search term is what we call the 'node'.
- 3. After setting your search terms, click the **confirmation button** to start searching the corpus.
- 4. You will see the resulting concordance in the main window.

| Search in CLiC           |            |
|--------------------------|------------|
| Search the corpora:      |            |
| ChiLit - Children's Lite | erature ×  |
| Only in subsets:         |            |
| Non-quotes               | •          |
| Search for terms:        |            |
| hands                    |            |
| Whole phrase             | Any word 🔾 |
|                          |            |

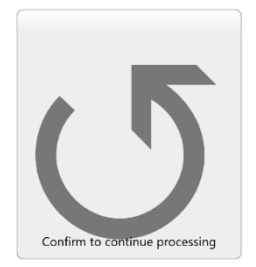

This handout builds on work funded by the "Reading Concordances in the 21st Century" research project supported by the Arts and Humanities Research Council (AHRC) (grant

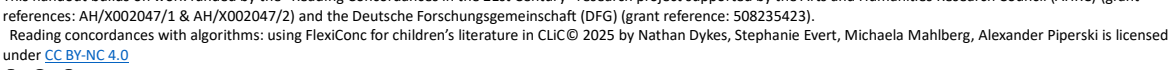

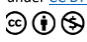

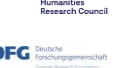

### Activity 2: zooming in – select by a token-level string attribute

**Background:** We will select lines where the token immediately to the left of the node (= the body part noun *hands*) is *her*. The word *her* ('string value') is specified in the uppermost field, and the position - 1 corresponds to the 'token offset'. The token offset specifies the position relative to the node, where negative values count 'downwards' from the left of the node term (-1, -2, ...), and positive values count 'upwards' (1,2, ...).

- 1. Set the string value to her
- 2. Set the token offset to -1
- 3. All other settings remain unchanged

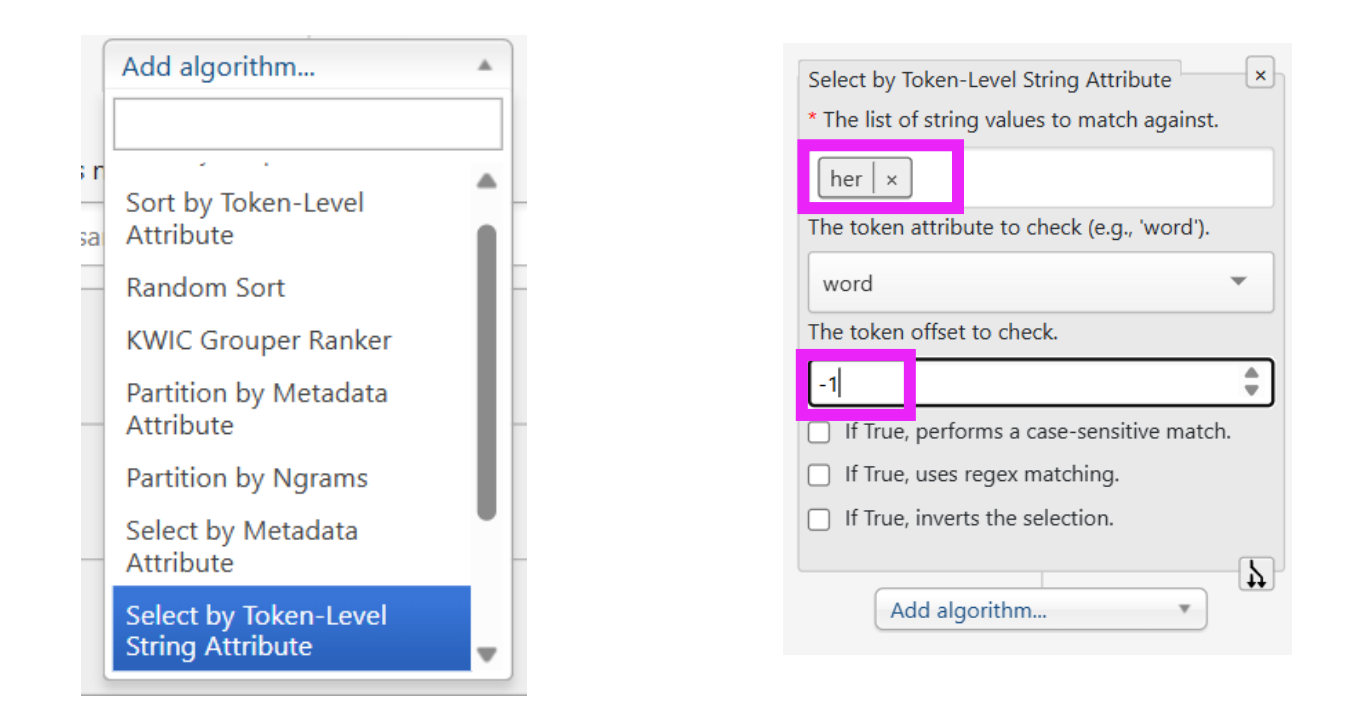

#### Your results should look like this:

| No                                                                  | le                                                              | Right | Book I  | In bk. |
|---------------------------------------------------------------------|-----------------------------------------------------------------|-------|---------|--------|
| her elbows on the drawing-board before her, and clasping her han    | ds over her face, seemed for some minutes to be thinking        |       | LadyAud | _      |
| while she sat silently thinking, she removed one of her han         | ds from before her face, and fidgeted nervously with the ribbon |       | LadyAud |        |
| her great blue eyes glittering in the dusk, and her han             | ds clutching at the black ribbon about her throat, as if        |       | LadyAud |        |
| the wood-work at his side, and put one of her han                   | ds, which had grown white in her new and easy service           |       | LadyAud | _      |
| still sat with her face averted from her lover, her han             | ds hanging listlessly in her lap, and her pale gray eyes        |       | LadyAud |        |
| looking as fresh and radiant as the flowers in her han              | ds. The baronet caught her in his strong arms as she            |       | LadyAud | 1      |
| shoulders, folded her work, shut her work-box, and crossing her han | ds in her lap, sat with her gray eyes fixed upon                |       | LadyAud | +      |
| I know it very well indeed." 1 My lady warmed her han               | ds once more, and then taking up the big muff which             |       | LadyAud | +      |
| sat with work primly folded upon her lap, and her han               | ds lying clasped together on her work, and never stirred when   |       | LadyAud | +      |

references: AH/X002047/1 & AH/X002047/2) and the Deutsche Forschungsgemeinschaft (DFG) (grant reference: 508235423). Reading concordances with algorithms: using FlexiConc for children's literature in CLIC© 2025 by Nathan Dykes, Stephanie Evert, Michaela Mahlberg, Alexander Piperski is licensed under <u>CC BY-NC 4.0</u>

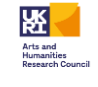

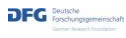

# Activity 3: adding information to concordance lines – annotate with sentence transformers

Background: Annotation refers to the (automatic) addition of further information to the concordance lines. In corpus linguistics, such information is typically added in the form of tags. Here we add information on how 'similar' concordance lines are. This similarity is based on similarity scores generated with the help of sentence transformers from large language models (Reimers & Gurevych 2019).

The embedding annotations that sentence transformers provide can form the basis for *clustering* algorithms (cf. section 5). In FlexicConc, clustering is used to form partitions based on the similarity between concordance lines.

As illustrated in the second screenshot below, our annotation algorithms can use a context window with upper and lower bounds.

Note: Annotations are different from algorithms in that you won't see immediate changes to your concordance after running an annotation step. Adding annotation means adding tags, or in the case of sentence transformers, embeddings that can then be used by certain algorithms.

- 1. Scroll up to the query to find the add annotation menu.
- 2. Select annotate with Sentence Transformers
- 3. In the option window, set the lower bound to -5 and the upper bound to 5. This determines which part of the concordance is used to calculate embeddings. (So sentences are not really sentences, but stretches of text defined by word length)
- 4. Click confirm in the concordance window.

| Search     | in CLiC                           |
|------------|-----------------------------------|
| Search     | the corpora:                      |
| ChiLit     | t - Children's Literature 🗙       |
| Only in    | subsets:                          |
| Non-       | quotes 🔹                          |
| Search     | for terms:                        |
| hands      |                                   |
| <b>O</b> V | Vhole phrase Any word 🔾           |
|            |                                   |
|            | Add annotation                    |
|            |                                   |
|            | Annotate Association Scores       |
|            | Token-level Frequency List        |
| Select I   | Annotate with Sentence            |
| * The li   | t.                                |
| her        | Annotate with SpaCy<br>Embeddings |
| The tol    | Annotate with spaCy POS           |
| word       | Annotate with TF-IDF              |

| Annotate with Sentence Transformers                                          |
|------------------------------------------------------------------------------|
| The positional attribute to extract tokens from (e.g., 'word').              |
| word                                                                         |
| The lower bound of the window (inclusive). If<br>None, uses the entire line. |
| -5                                                                           |
| The upper bound of the window (inclusive). If<br>None, uses the entire line. |
| 5                                                                            |
| The name of the pretrained Sentence<br>Transformer model.                    |
| all-MiniLM-L6-v2                                                             |
|                                                                              |
|                                                                              |

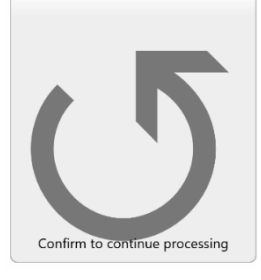

This handout builds on work funded by the "Reading Concordances in the 21st Century" research project supported by the Arts and Humanities Research Council (AHRC) (grant

references: AH/X002047/1 & AH/X002047/2) and the Deutsche Forschungsgemeinschaft (DFG) (grant reference: 508235423). Reading concordances with algorithms: using FlexiConc for children's literature in CLIC<sup>®</sup> 2025 by Nathan Dykes, Stephanie Evert, Michaela Mahlberg, Alexander Piperski is licensed under <u>CC BY-NC 4.0</u>

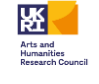

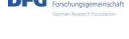

# Activity 4: Clustering with embeddings

#### **Background:**

Clusters are groups of concordance lines that are more similar to one another than to the remaining lines in the concordance. In the clustering methods FlexiConc supports in CLiC, the analyst determines how many groups are formed. The clustering algorithm produces precisely that number of concordance groups so that similar lines appear together.

To perform clustering, you first need to annotate the concordance with one of the available embedding methods (cf. section 3). The similarity scores resulting from this annotation serve as the basis for the clustering algorithm to form groups.

In this example, we use k-means clustering. On the scikit-learn website, you can find more details about how different clustering algorithms work: https://scikitlearn.org/stable/modules/clustering.html.

To perform a clustering, scroll down to Add algorithm.

- 1. Choose Flat clustering by embeddings
- 2. Change the number of clusters to 10 and leave everything else as-is.

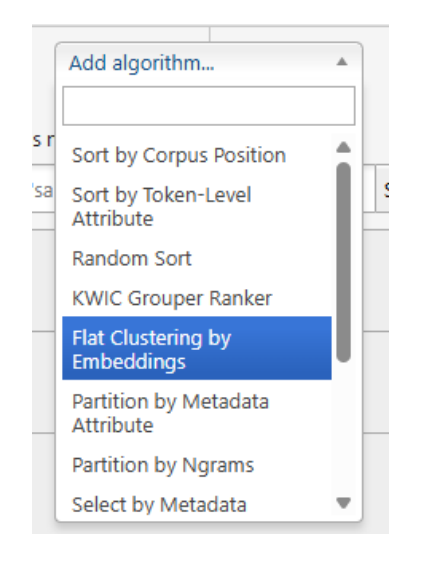

| Flat Clustering by Em                                                                                                    | beddir                                 | ngs                                                                   | ×                 |
|----------------------------------------------------------------------------------------------------|----------------------------------------|-----------------------------------------------------------------------|-------------------|
| * The metadata colur<br>embeddings for each                                                                                                    | nn con<br>I line.                      | taining                                                               |                   |
| embeddings_senter                                                                                                    | nce_tra                                | ansformers                                                            | -                 |
| The number of partiti                                                                                                    | ions/cl                                | usters to cr                                                          | eate.             |
| 10                                                                                                    |                                        |                                                                       | *                 |
| me metric to compu                                                                                                    | te dista                               | ances betw                                                            | een<br>Clueterier |
| only).                                                                                                    | r Aggi                                 | omerative (                                                           | Liustering        |
| only).                                                                                                    | r Aggli                                | omerative (                                                           | Liustering        |
| cosine<br>The linkage criterion<br>Clustering (used only<br>'agglomerative').                                                                       | for Aggi<br>when                       | omerative (<br>glomerative<br>method is                               | e                 |
| cosine<br>The linkage criterion<br>Clustering (used only<br>'agglomerative').<br>average                                                            | for Aggi                               | omerative (<br>glomerative<br>method is                               | e                 |
| cosine<br>The linkage criterion<br>Clustering (used only<br>'agglomerative').<br>average<br>The clustering metho<br>or 'kmeans'). Default           | for Agi<br>when<br>d to us<br>is 'agg  | glomerative<br>glomerative<br>method is<br>se ('agglom<br>lomerative' | e<br>erative'     |
| cosine<br>The linkage criterion<br>Clustering (used only<br>'agglomerative').<br>average<br>The clustering metho<br>or 'kmeans'). Default<br>kmeans | for Aggi<br>when<br>d to us<br>is 'agg | omerative (<br>glomerative<br>method is<br>se ('agglom<br>lomerative' | e<br>erative'     |

This handout builds on work funded by the "Reading Concordances in the 21st Century" research project supported by the Arts and Humanities Research Council (AHRC) (grant

references: AH/X002047/1 & AH/X002047/2) and the Deutsche Forschungsgemeinschaft (DFG) (grant reference: 508235423). Reading concordances with algorithms: using FlexiConc for children's literature in CLIC<sup>®</sup> 2025 by Nathan Dykes, Stephanie Evert, Michaela Mahlberg, Alexander Piperski is licensed under <u>CC BY-NC 4.0</u>

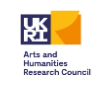

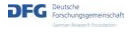

The results of the clustering algorithm are displayed as partitions. So in practice, a partition is a cluster. The first group of concordance lines - cluster 0 - is uncollapsed by default, so you can see all the lines that the clustering algorithm puts together in cluster 0. You can collapse and uncollapse clusters by clicking on their partition labels.

| Partition                                                                  | hands  | Cluster_0                                                                         |
|----------------------------------------------------------------------------|--------|-----------------------------------------------------------------------------------|
| in the towns of Norway. <code>1 "Oh!" exclaimed Erica, dropping her</code> | hands  | from before her glowing face, "if I dared but think                               |
| at her words; and as she spoke she moved her                               | hands  | as though to emphasize what she said; while all the                               |
| hoarse laugh rang through the banqueting hall. Matilda put her             | hands  | to her head. I "Oh, dear!" she cried, "I feel so                                  |
| slap me, I would" she covered her face with her                            | hands  | and shuddered. 1 "What would you do?" Matilda anxiously inquired, as              |
| am sure I wish thatthat_ island" 1 Selina placed her                       | hands  | before Matilda's mouth. "Hush, hush, Matilda, don't say it. You                   |
| you will begin to hate me now!" I Leila removed her                        | hands  | from her face, and hastily brushed away her tears; then                           |
| see itshe was now covering her eyes with her                               | hands. | 1 Lydia jumped up on the chair and took down the                                  |
| heart, and He shall direct thy path." She removed her                      | hands, | she looked up, and in a firm voice she said                                       |
| could not stand it, she covered her face with her                          | hands. | 1 Selina spoke aside for a few minutes to Dame Burton                             |
| glance she threw at Miss Forest. Annie stood with her                      | hands  | clasped, and a little frown of perplexity between her brows                       |
| again covered her face, and bowed her head over her                        | hands. | She did not speak for a moment, but presently Mr                                  |
| me. I must to the kitchen," said Christina, crossing her                   | hands  | over her breast, to still her trembling heart, for she                            |
| and apple-checked, entered with a bowl of cream in her                     | hands. | McTurk kissed her. Beetle followed suit, with exemplary calm. Both                |
| I'll tell you what it is,' said Amy folding her                            | hands, | and standing with her face raised, 'it won't do now                               |
| began to speak at once, but Dora put up <mark>her</mark>                   | hands  | to her ears and said $\ensuremath{\mathbb{I}}$ 'One at a time, please             |
| fur coat and a lot of yellow flowers in her                                | hands. | She stopped to speak to me, and asked me how                                      |
| Meta, and bring my things. R. M." 1 Ethel put her                          | hands  | to her forehead. It was as if she had been                                        |
| to be hurt whenever Mary was taken out of her                              | hands; | and she went to announce the design, in dread lest                                |
| But why don't you scream now?' Alice asked, holding her                    | hands  | ready to put over her ears again. 1 'Why, I've done                               |
| RE OLD, FATHER WILLIAM," said the Caterpillar. I Alice folded her          | hands, | and began: $\ensuremath{\mathbb{I}}$ 'You are old, Father William,' the young man |
| the little woman ran off towards the town, wringing her                    | hands, | and Jack ran beside her. 1 "How am I to find                                      |
| over with the best dragon poison, and" $\tabla$ Effie clasped her          | hands  | and skipped with joy and cried: "Oh, Harry! I know                                |
| her hair flying up over the housetops. She put her                         | hands  | to her back, took Diamond, and set him down in                                    |
| welcoming you. Hold out your hands." $\tabla$ Griselda held out her        | hands, | and stood gazing up into the sky. In a minute                                     |
| said Mother, "oh, yes," and Bobbie and Peter felt her                      | hands  | tighten on their arms. 1 "Poor old Mammy, you ARE tired                           |
| we had, honour bright I would." 1 She held out her                         | hands  | and Phyllis turned out her little empty pocket to show                            |
| Partition                                                                  | hands  | Cluster_1                                                                         |
| Partition                                                                  | hands  | Cluster_2                                                                         |

references: AH/X002047/1 & AH/X002047/2) and the Deutsche Forschungsgemeinschaft (DFG) (grant reference: 508235423). Reading concordances with algorithms: using FlexiConc for children's literature in CLiC© 2025 by Nathan Dykes, Stephanie Evert, Michaela Mahlberg, Alexander Piperski is licensed under <u>CC BY-NC 4.0</u>

# Activity 5: branching out – navigating the analysis tree

#### **Background:**

A key feature of FlexiConc is its analysis tree. An analysis tree documents all the algorithms that are applied in the course of one specific concordance analysis. The tree provides two key advantages:

- 1) Research documentation: **the tree tracks all steps of your analysis**, and the tree itself can be shared and restored (see section 7).
- 2) We can quickly return to a previous step and take alternative routes by creating new branches.

Here, we use 2) to examine *his* + *hands* in the same way that we selected concordance lines for *her* + *body-part noun*.

- 1. Scroll up to the previous node Select by a token-level attribute where you selected her.
- 2. Click on the **branch** icon in the bottom right corner.

| Select by a Token-Level Attribute                                            |                |
|------------------------------------------------------------------------------|----------------|
| * The value to match against.                                                | Add annotation |
| her                                                                          |                |
| The positional attribute to check (e.g., 'word').                            |                |
| word                                                                         |                |
| The offset from the concordance node to apply the check.                     |                |
| -1                                                                           |                |
| If True, performs a case-sensitive match.                                    |                |
| If True, use regex matching instead of exact matching.                       |                |
| If True, invert the selection (i.e., select lines<br>where the match fails). |                |
|                                                                              |                |

This step creates a **new branch** where all steps up until the one you branched off from are the same.

The following steps (in our case, *flat clustering by embeddings*) are not copied over from the 'old' branch. You can always go back to your previous branch by clicking **1** next to the tree symbol.

- In the newly-created branch 2, change the value to match against to his.
   On running this change, our branches will contain different selections of the overall concordance (her cheeks / neck ... vs. his cheeks/neck ...).
- 4. Click on the tree symbol to see a visualization of the entire analysis

This handout builds on work funded by the "Reading Concordances in the 21st Century" research project supported by the Arts and Humanities Research Council (AHRC) (grant references: AH/X002047/1 & AH/X002047/2) and the Deutsche Forschungsgemeinschaft (DFG) (grant reference: 508235423). Reading concordances with algorithms: using FlexiConc for children's literature in CLIC<sup>®</sup> 2025 by Nathan Dykes, Stephanie Evert, Michaela Mahlberg, Alexander Piperski is licensed under <u>CC BY-NC 4.0</u>

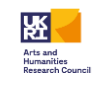

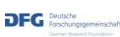

| Select by a Token-Level Attribute                 | Add annotation        |
|---------------------------------------------------|-----------------------|
| * The value to match against.                     | →¥ <sup>2</sup> 1 2 + |
| The positional attribute to check (e.g., 'word'). | Random Sort           |

In the tree, you can click on any current branch to switch back to the analysis.

5. click on 2 to go back to the branch that you just created (containing lines with his to the left of the node).

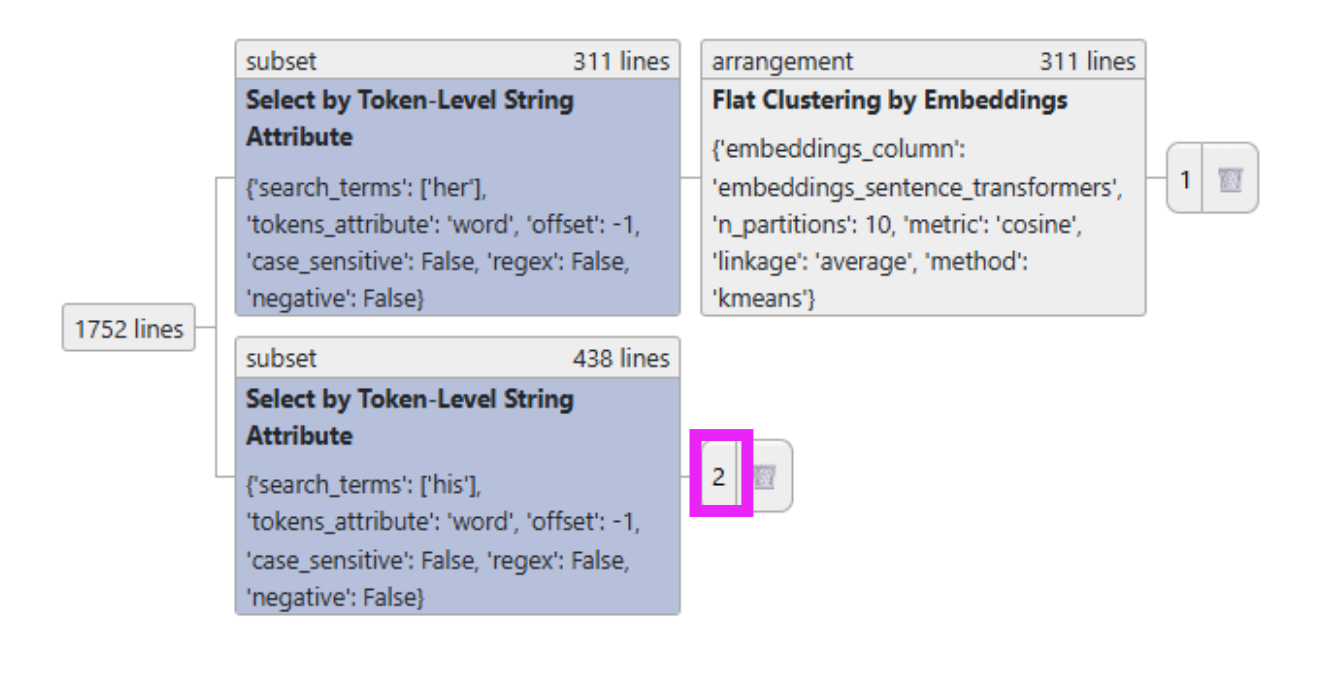

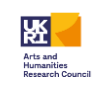

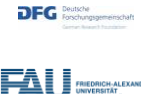

# Activity 6: Clustering the new results

In this step, we add a clustering step to our new branch 2. This will allow us to identify groups in the use of *his hands* in the same way we did for *her hands*.

- 1. Add the *Flat clustering by embeddings algorithm* to branch 2.
- 2. Cluster the lines into 10 partitions.

Since the similarity scores based on sentence embeddings were calculated for the entire concordance, you **don't need to add a new annotation layer**! – Remember: *annotation* is not the same as an *algorithm*.

| Partition                                                                 | hands  | Cluster_0                                                         |
|---------------------------------------------------------------------------|--------|-------------------------------------------------------------------|
| a parting kick. 1 "Nice boy, Tommy," said East, shoving his               | hands  | in his pockets, and strolling to the fire. 1 "Worst sort          |
| would be very kind of you." 1 Mr. Peasemarsh put his                      | hands  | in his pockets and laughed, and they did not like                 |
| out your pockets," said the constable. I Cyril desperately plunged his    | hands  | in his pockets, stood still a moment, and then began              |
| fight, when, to every one's amazement, Oliver coolly put his              | hands  | back into his pockets, and walking up to Loman said               |
| a melancholy upon the boy, for, slowly strolling with his                 | hands  | in his pockets, he crooned:"Oh, Paddy dear, and did               |
| straw hat at the back of his head, and his                                | hands  | in his pockets, was staring at workmen as they moved              |
| jape with 'em. Shut up a bit!" 1 He drove his                             | hands  | into his pockets and stared out of window at the                  |
| All the time that Laura spoke, Frank stood, with his                      | hands  | in his pockets, where he seemed evidently searching for something |
| dogs," so his Lordship knitted his brows, and thrust his                  | hands  | into his waistcoat pockets, walking up and down the room          |
| At this moment the Unicorn sauntered by them, with his                    | hands  | in his pockets. I had the best of it this                         |
| Museum steps except the nice one. He stood with his                       | hands  | in his pockets just as though he was quite used                   |
| so sad before. The governor had stood with both his                       | hands  | in his pockets; now he took his handkerchief out of               |
| better success. During all these trials Peterkin sat with his             | hands  | in his pockets, gazing with a most melancholy visage at           |
| broken biscuit and a can of water. Then, thrusting his                    | hands  | into his pockets, he walked up and down the deck                  |
| Alan had stopped opposite to me, his hat cocked, his                      | hands  | in his breeches pockets, his head a little on one                 |
| offer to touch either of them. He glanced at his                          | hands, | and Oliver did the same; but they both shook their                |
| he could make nothing of it. So he put his                                | hands  | in his pockets, and went in to have his tea                       |
| been standing just inside one of the stable-doors, with his               | hands  | in his pockets, and had heard and seen all that                   |
| with sitting. And first of all he strolled with his                       | hands  | in his pockets up to the crossing, where the girl                 |
| right," said Bobbie. 1 "All the same," said Peter, with his               | hands  | in his pockets, "I don't exactly look forward to telling          |
| they were washing in the cold river," said Peter, his                     | hands  | in his pockets, "not in hot water." I "This is a                  |
| bie, indignantly. 1 "Nyang, nyang!" said Peter, disagreeably, and put his | hands  | in his pockets. 1 "He did, of course," said Phyllis, in           |
| Hugh John lounged along through the early dusk with his                   | hands  | in his pockets, looking out for a cause of offence                |

This handout builds on work funded by the "Reading Concordances in the 21st Century" research project supported by the Arts and Humanities Research Council (AHRC) (grant reference: 508354/33)

references: AH/X002047/1 & AH/X002047/2) and the Deutsche Forschungsgemeinschaft (DFG) (grant reference: 508235423). Reading concordances with algorithms: using FlexiConc for children's literature in CLiC<sup>®</sup> 2025 by Nathan Dykes, Stephanie Evert, Michaela Mahlberg, Alexander Piperski is licensed under <u>CC BY-NC 4.0</u>

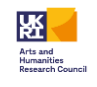

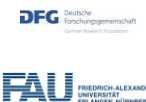

# Activity 7: Saving and sharing your research with the analysis tree

#### **Background:**

We introduced the analysis tree in Activity 5. We now want to show more of what this feature can do for you:

1) An analysis can result in a large number of branches and algorithms. To gain an overview of these, you can look at the analysis tree. so it is helpful to see an overview of all steps.

2) The analysis may take longer than one session. Using the tree, you can save your work and pick up where you started.

3) We might want to share our steps with a colleague or in a publication.

To support reasons 2 and 3 given above, trees can be saved and loaded. This is done by exporting the tree to a JSON file, which you can store on your computer.

- 1. Go back to the analysis tree view
- 2. Click on save to file.
- 3. Name your tree rc21\_cl2025\_example.json
- 4. Save it in a location where you'll be able to find it again!

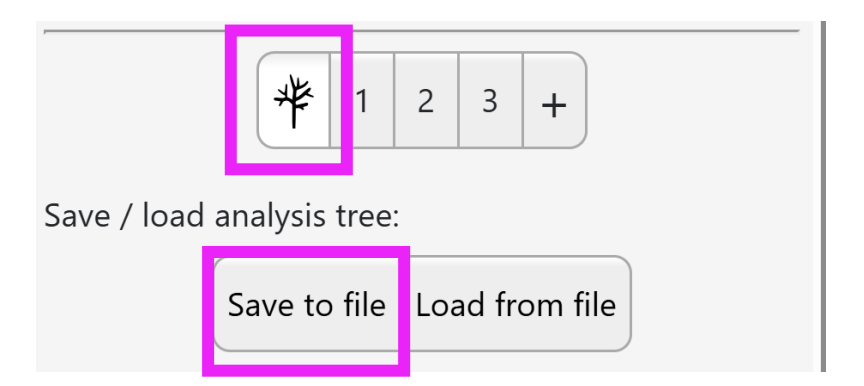

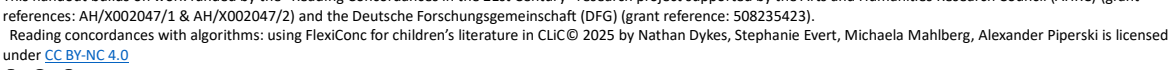

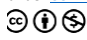

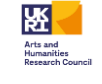

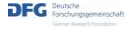

# Part 2: interpretation

In this part, we'll take a closer look at selected concordance views from the steps that you just applied to focus more on what they tell us about the use of 'hands'. We will also try out some additional options to see how they affect the results. Don't worry if you don't make it through all steps – if you save your analysis tree to a file, you can load it back up anytime to recover your steps!

# Activity 1: clusters for her + hands

- 1. Go to branch 1 of your analysis tree. To access it, you can load the JSON file for the tree that we just created to get there. If that doesn't work, use this link.
- 2. By default, the overview shows you the concordance lines in cluster\_0, which is the first partition.
- 3. Click on the partition label for a given cluster to collapse and un-collapse the lines.

|                             | Partition                                       | hands  | Cluster_0                                         |                           | - |
|-----------------------------|-------------------------------------------------|--------|---------------------------------------------------|---------------------------|---|
| in the towns of Norway. 1   | on examica enca, aropping ne                    |        | nom before her gronning lade, in raarea bar-      | ink                       |   |
| at her word                 | s; and as she spoke she moved he                | hands  | as though to emphasize what she said; while a     | all the                   |   |
| hoarse laugh rang through t | he banqueting hall. Matilda put <mark>he</mark> | hands  | to her head. 1 "Oh, dear!" she cried, "I feel so  |                           |   |
| slap me, I wou              | ld" she covered her face with he                | hands  | and shuddered. 1 "What would you do?" Matil       | da anxiously inquired, as |   |
| am sure I wish that         | that_ island" 1 Selina placed he                | hands  | before Matilda's mouth. "Hush, hush, Matilda,     | don't say it. You         |   |
| you will begin to           | hate me now!" 1 Leila removed he                | hands  | from her face, and hastily brushed away her to    | ears; then                |   |
| see itshe v                 | vas now covering her eyes with her              | hands. | 1 Lydia jumped up on the chair and took dow       | n the                     |   |
| heart, and He shal          | I direct thy path." She removed her             | hands, | she looked up, and in a firm voice she said       |                           |   |
| could not star              | nd it, she covered her face with her            | hands. | 1 Selina spoke aside for a few minutes to Dam     | e Burton                  |   |
| glance she threw a          | t Miss Forest. Annie stood with he              | hands  | clasped, and a little frown of perplexity betwee  | en her brows              |   |
| again covered her           | face, and bowed her head over he                | hands. | She did not speak for a moment, but present       | y Mr                      |   |
| me. I must to the           | kitchen," said Christina, crossing he           | hands  | over her breast, to still her trembling heart, fo | r she                     |   |
| and apple-checked, e        | ntered with a bowl of cream in he               | hands. | McTurk kissed her. Beetle followed suit, with e   | xemplary calm. Both       |   |
| I'll tell y                 | ou what it is,' said Amy folding he             | hands, | and standing with her face raised, 'it won't do   | now                       |   |
| began to :                  | speak at once, but Dora put up he               | hands  | to her ears and said 1 'One at a time, please     |                           |   |
| fur coa                     | t and a lot of yellow flowers in he             | hands. | She stopped to speak to me, and asked me h        | ow                        |   |
| Meta, and brir              | ng my things. R. M." 1 Ethel put he             | hands  | to her forehead. It was as if she had been        |                           |   |
| to be hurt w                | henever Mary was taken out of he                | hands; | and she went to announce the design, in drea      | d lest                    |   |
| But why don't you scr       | eam now?' Alice asked, holding he               | hands  | ready to put over her ears again. I 'Why, I've    | done                      |   |
|                             |                                                 | Node   | •                                                 |                           |   |
|                             | Partition                                       | hand   | Cluster_0                                         |                           |   |
|                             | Partition                                       | hands  | Cluster_1                                         | _                         |   |
|                             | Partition                                       | hands  | Cluster_2                                         |                           |   |
|                             | Partition                                       | hands  | s Cluster_3                                       |                           |   |
|                             | Partition                                       | hand   | S Cluster_4                                       |                           |   |
|                             | Partition                                       | hands  | Cluster_5                                         |                           |   |
|                             | Partition                                       | hands  | Cluster_6                                         |                           |   |
|                             | Partition                                       | hands  | Cluster_7                                         |                           |   |
|                             | Partition                                       | hands  | Cluster_8                                         |                           |   |
|                             | Partition                                       | hands  | Cluster_9                                         |                           |   |
|                             |                                                 |        |                                                   |                           |   |

This handout builds on work funded by the "Reading Concordances in the 21st Century" research project supported by the Arts and Humanities Research Council (AHRC) (grant

references: AH/X002047/1 & AH/X002047/2) and the Deutsche Forschungsgemeinschaft (DFG) (grant reference: 508235423). Reading concordances with algorithms: using FlexiConc for children's literature in CLiC<sup>®</sup> 2025 by Nathan Dykes, Stephanie Evert, Michaela Mahlberg, Alexander Piperski is licensed under <u>CC BY-NC 4.0</u>

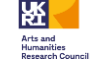

DFG Deutsche Forschung

#### Look at the concordances for some of the clusters

1. What are the differences between clusters 2 and 5?

2. How would you describe these similarities compared to patterns that you might identify through other means such sorting?

3. Change the number of clusters to a) 5 and b) to 15. What changes do you see? Which number of clusters seems to work best in term of seeing similarities across concordance lines

### Activity 2: clusters for *his* + hands

Go to branch 2 of your analysis tree (link) to find the clusters for *his* + *hands*.

1. How do the uses of hands in cluster 0 compare to what you saw for her hands?

# Activity 3: KWICGroups for hands

#### **Background:**

In this activity we will use the KWICGrouper. In CLiC, the KWICGrouper offers the analyst an option to select words in a specificied context around the node and group lines together that contain these words. CLiC then displays those lines at the top that contain most of the selected context words. In FlexiConc we have a KWICGrouper option that allows you to rank concordance lines based on type or token frequency. We also support regular expressions to make the search more flexible.

1. Create a new **branch 3** in your analysis tree and find the KWICGrouper Ranker. Enter the values *his, her* and *with*.

If this takes you too much time, use the <u>link</u> to take you to the concordance lines.

This handout builds on work funded by the "Reading Concordances in the 21st Century" research project supported by the Arts and Humanities Research Council (AHRC) (grant references: AH/X002047/1 & AH/X002047/2) and the Deutsche Forschungsgemeinschaft (DFG) (grant reference: 508235423). Reading concordances with algorithms: using FlexiConc for children's literature in CLIC© 2025 by Nathan Dykes, Stephanie Evert, Michaela Mahlberg, Alexander Piperski is licensed under <u>CC BY-NC 4.0</u>

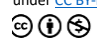

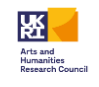

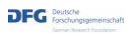

|          | Image: 2 minipage     Add algorithm |          | KWIC Grouper Ranker     ×       * A list of terms to search for within the tokens. |  |  |  |  |  |  |
|----------|-------------------------------------|----------|------------------------------------------------------------------------------------|--|--|--|--|--|--|
|          |                                     |          | his   × her   × with   ×                                                           |  |  |  |  |  |  |
| e.g. 'sa | Sort by Corpus Position             | S.       | The token attribute to search within (e.g., 'word').                               |  |  |  |  |  |  |
|          | Sort by Token-Level<br>Attribute    |          | word                                                                               |  |  |  |  |  |  |
|          | Random Sort                         |          | Matching strategy for search_terms                                                 |  |  |  |  |  |  |
|          | KWIC Grouper Ranker                 |          | literal 👻                                                                          |  |  |  |  |  |  |
|          | Flat Clustering by<br>Embeddings    | 1        | If True, the search is case-sensitive.                                             |  |  |  |  |  |  |
|          | Partition by Metadata<br>Attribute  | _        | <ul> <li>If True, include node-level tokens in the search.</li> </ul>              |  |  |  |  |  |  |
|          | Partition by Ngrams                 |          | The lower bound of the window (offset range).                                      |  |  |  |  |  |  |
|          | Select by Metadata                  | <b>•</b> |                                                                                    |  |  |  |  |  |  |
|          |                                     |          | The upper bound of the window (offset range).                                      |  |  |  |  |  |  |
|          |                                     |          | If True, count unique types within each line; otherwise, count all matches.        |  |  |  |  |  |  |

#### Your results should look like this:

| ID      | Left                                                                              | Node   | Right                                                                        | Book       | In bk. | Ranking:<br>KWIC<br>Grouper<br>Ranker |
|---------|-----------------------------------------------------------------------------------|--------|------------------------------------------------------------------------------|------------|--------|---------------------------------------|
| 303     | to ask her to do, and with her nice cool                                          | hands  | she tied his tie for him, while the children stood                           | pan        | -      | 3                                     |
| 355     | her, and next, taking the golden snake with both her                              | hands, | she bent the pure soft metal round $his$ neck, and                           | quatermain | - 1    | 3                                     |
| 366 w   | vork-table, while Hugh was placed before <mark>her</mark> , <mark>with his</mark> | hands  | behind $his$ back, and desired to look $his$ mother full                     | crofton    |        | 3                                     |
| 367     | way between her and her visitor. He stood, with his                               | hands  | still behind <mark>his</mark> back, gazing up at Mr Tooke, <mark>with</mark> | crofton    |        |                                       |
| 528ers  | , and while <mark>her</mark> husband, <mark>with</mark> smutted face and black    | hands, | was filing his locks in his attic, how little did                            | peasant    | -      |                                       |
| 747     | start up and spring to her side. She stood with                                   | hands  | clasped, and wondering eyes. The pilgrim—his hat on t                        | dove       | - 1    |                                       |
| 811     | seen her coming he could have caught her with his                                 | hands. | $\ensuremath{\mathbbm I}$ She only went a short way down the hedge, and      | woodmagic  | - 1    |                                       |
| 900     | herself in <mark>with</mark> him in the dark, where, <mark>with her</mark>        | hands  | in his long silky curls, and sitting on the ground                           | redclyffe  | -      |                                       |
| 1008 is | asseveration, and her father covered his face with his                            | hands  | in thanksgiving. I After this, he seemed somewhat inclin                     | daisy      | - 1    |                                       |

This handout builds on work funded by the "Reading Concordances in the 21st Century" research project supported by the Arts and Humanities Research Council (AHRC) (grant references: AH/X002047/1 & AH/X002047/2) and the Deutsche Forschungsgemeinschaft (DFG) (grant reference: 508235423). Reading concordances with algorithms: using FlexiConc for children's literature in CLIC© 2025 by Nathan Dykes, Stephanie Evert, Michaela Mahlberg, Alexander Piperski is licensed under <u>CC BY-NC 4.0</u>

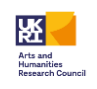

**2.** What kinds of features are highlighted through this use of the KWICGrouper ? Do you see functional similarities between highly-ranked lines?

# Part 3: Recap questions

- 1. Were there any findings about body language that surprised yout?
- 2. How might you continue this analysis?
- 3. What were your main learnings from this session?

To cite our work:

Dykes, Nathan; Evert, Stephanie; Mahlberg, Michaela; Piperski, Alexander (2025) Reading concordances with algorithms: using FlexiConc for children's literature in CLiC. Friedrich-Alexander-Universität Erlangen-Nürnberg.

# References

Mahlberg, M., Stockwell, P., Wiegand, V. and Lentin, J. (2020a) CLiC 2.1. Corpus Linguistics in Context, available at: clic-fiction.com

Mahlberg, M., Wiegand, V., & Hennessey, A. (2020b). Eye language–body part collocations and textual contexts in the nineteenth-century novel. *Phraséologie et stylistique de la langue littéraire/Phraseology and stylistics of literary language. Approches interdisciplinaires/Interdisciplinary approaches. Berlin: Peter Lang*, 143-176.

O'Donnell, M. B. (2008). KWICgrouper–Designing a tool for corpus-driven concordance analysis. *International Journal of English Studies*, *8*(1), 107-122.

Reimers, Nils, and Iryna Gurevych. "Sentence-bert: Sentence embeddings using siamese bert-networks." *arXiv* preprint arXiv:1908.10084 (2019).

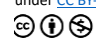

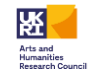

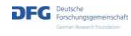